# **DictNow**

# Änderungshistorie

Zum aktuellen Update Build Nr. 10.1.25080.0

Update – Unterlagen

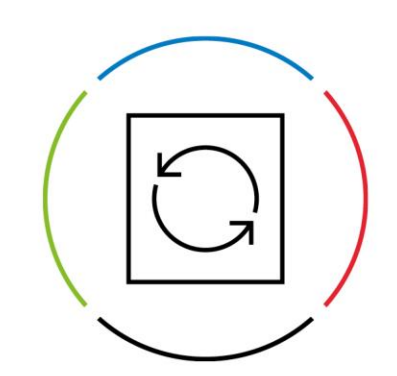

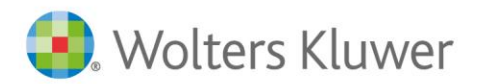

Datum: 28. August 2025 Version: Änderungshistorie

# Inhaltsverzeichnis

| Build 10.1.25080.0 vom 22.08.2025  |                                                                               |   |  |
|------------------------------------|-------------------------------------------------------------------------------|---|--|
| 1.1<br>1.2                         | Neue Funktionen                                                               | 3 |  |
| Build 10.1.25070.0 vom 18.07.2025  |                                                                               |   |  |
| 1.1                                | Korrekturen / Änderungen                                                      | ł |  |
| Build 10.1.25050.0 vom 12.05.20255 |                                                                               |   |  |
| 1.1                                | Korrekturen / Änderungen                                                      | 5 |  |
| Build 10.1.1000.0 vom 23.02.2025   |                                                                               |   |  |
| 1.1                                | Neue Funktionen6                                                              | 3 |  |
| 1.2                                | Korrekturen / Änderungen                                                      | 3 |  |
| 1.3                                | Bekannte Probleme                                                             | ) |  |
| 1.4                                | Allgemeine Informationen zum Update von DictNow Version 10.0 auf Version 10.1 | ) |  |

# Build 10.1.25080.0 vom 22.08.2025

## **1.1 Neue Funktionen**

#### **DictNow Single Modus**

- Wörter, die bereits im Wörterbuch enthalten sind, können nun als neues Wort hinzugefügt werden, um für diese eine andere Groß-/Kleinschreibung festzulegen.
- Während der Aufnahme wird der Fortschritt der Berechnung des Erkennungsergebnisses angezeigt.
- Die PIN-Funktion wird im Single-Modus unterstützt.
- Textbausteine werden ebenfalls im Single-Modus unterstützt.

## 1.2 Korrekturen / Änderungen

- Die Kennwortänderung über den Anmeldedialog im DictNow Arbeitsplatz führt nun nicht mehr zu einem Fehler.
- Interne Optimierung der Integration für das Ad-Hoc Diktat am Cursor.
- Single Modus: Der Sprachbefehl "Aufnahme Stand-By" schaltet nun wieder wie vorgesehen in den Stand-By Modus statt Stop.
- Bei der Verwendung von Olmpus Mikrofonen kommt es beim Start des Ad-Hoc Diktats am Cursor zu der Meldung, dass keine Olympus Treiber installiert sind und die Steuerung nicht funktionieren würde.

Diese Meldung kann ignoriert und bestätigt werden. Die Mikrofon-Steuerung funktioniert so lange DictNow gestartet ist und sich im Workflow-Modus befindet.

# Build 10.1.25070.0 vom 18.07.2025

## 1.1 Korrekturen / Änderungen

### Generell

- RSDK 2024-12-06 U2 Release
- RSDK-Konfigurationsdateien wurden durch ein Update in den Auslieferungszustand zurückgesetzt und nicht geändert. Dadurch funktionierte u.a. die Mikrofonsteuerung nicht oder das Standard R Logo wurde angezeigt. Dieses Problem wurde behoben.

## Single Modus

- Befehle "Rückgängig machen", "Text Kopieren", Text einfügen", "Text ausschneiden" funktionieren jetzt in allen Editoren
- Großschreibung nach Punkt funktioniert nach Stopp Aufnahme nun richtig
- Spracherkennung im Single Modus funktioniert in einigen Fenstern nicht (z.B. AnNoText Notiz)
- Es gab ein Timing Problem mit dem Einfügen aus der Zwischenablage und dem Wiederherstellen. Hierdurch konnte ein falscher Text aus der Zwischenablage beim Diktat eingefügt werden
- Single Modus unter Terminalserver wird nun unterstützt
  - Fehlerbehandlung und Benutzung im Single Mode wurde verbessert:
    - Schiebeschalter Mikrofone benutzen nun den Stopp statt Schlafen Modus.
      - Das Mikrofon-Symbol schaltet nun erst auf grün, wenn die Aufnahme läuft. Das vorherige Verhalten führte dazu, dass Satzanfänge nicht korrekt erkannt wurden.
      - Audio-Fehler während der Aufnahme werden an der Oberfläche nun auch durch ein rotes Mikrofon Symbol korrekt angezeigt. Dadurch kann die Aufnahme sofort wieder gestartet werden.
- Sprachbefehle für englische Wörterbücher funktionieren nun.
- Die Liste der Interpunktionsbefehle ist nun vollständig
- Die Fehlermeldung "Grammars can not be added at the moment" bei Autoren ohne Wörterbuchzuweisung wurde beseitigt.

### Workflow Modus

• Autotexte mit gleicher Aussprache führen beim Ad-Hoc Diktat am Cursor nicht mehr zur Fehlermeldung "Setting up TextBlocks failed. Textblocks will not be available.".

### Wörterbücher

- Während man in der Aufnahme ist aber nicht diktiert, erschienen manchmal zusätzliche Wörter wie "der" im Text. Dieses Problem wurde in den aktuellen LLMs (Wörterbuchupdate) behoben. Anbei die Liste der geänderten LLMs:
  - o Medical UK English Version 250520 (2025-05-21)
  - Legal French Version 250625 (2025-06-25)
  - Medizinische Verwaltung Deutsch Version 250714 (2025-07-15)
  - o Medizin Deutsch Version 250714 (2025-07-15)
  - o Rechtskorrespondenz Deutsch Version 250714 (2025-07-15)

# Build 10.1.25050.0 vom 12.05.2025

## 1.1 Korrekturen / Änderungen

- Neues Sprachmodell Medizin Deutsch Version 250414 (2025-04-15)
- Neues Sprachmodell Medizin Niederlande Version 250507 (2025-05-07)
- Schaltfläche "DictNow Single Modus" ist nun auch aktiv, wenn ein Update nicht eingespielt wurde.
- Satzzeichensetzung im DictNow Single Modus verbessert.
- Beim Diktieren im DictNow Single Modus wird Text, der in der Zwischenablage gespeichert wurde, nun wieder korrekt hergestellt.

# Build 10.1.1000.0 vom 23.02.2025

## **1.1 Neue Funktionen**

#### **DictNow Single**

Dieser Modus erfüllt Anforderungen für den Nutzer, der unabhängig vom Sekretariat Diktate erstellen und finalisieren möchte. In diesem Modus ist ein verteiltes Arbeiten im Workflow mit dem Sekretariat nicht möglich. Die neue Oberfläche reduziert die aktuelle DictNow Leiste auf das Wesentliche, bietet dem Nutzer eine einfachere Handhabung und vor allem schafft es viel mehr Platz auf dem Desktop. Keine Diktatleiste, sondern nur noch ein Mikrofon-Button mit minimalen Einstellungsoptionen ist sichtbar und kann frei positioniert werden.

Die Key Features sind:

- Kompakte UI
- Diktieren in jede Anwendung ohne zusätzliches Diktatfenster. Word, Outlook, Excel, Lotus Notes, jede andere klassische Desktop- oder Browseranwendung.
- Textbearbeitung ohne Diktatunterbrechung. Ändern Sie den Text per Tastatur oder fügen Sie Texte über die Zwischenablage ein, ohne vorher die Aufnahme anzuhalten oder zu pausieren.
- Fensterwechsel ohne Diktatunterbrechung. Während der Aufnahme können Sie das Fenster, in das der Text erkannt wird, nahtlos wechseln.
- Wenn die Aufnahme eingeschaltet wurde, können Sie das Mikrofon über Sprachbefehle steuern, um die Texterkennung zu unterdrücken, wieder fortzusetzen oder gänzlich zu stoppen. Die Sprachbefehle lauten wie folgt:

| Sprachbefehl     | Status Mikrofon                           |
|------------------|-------------------------------------------|
| Aufnahme Standby | Aufnahme pausiert, Mikrofon ist aktiviert |
| Wach auf         | Aufnahme aktiv, Mikrofon aktiv            |
| Mikrofon Aus     | Aufnahme gestoppt, Mikrofon deaktiviert   |

#### Erweiterte Kommandos zur Diktatbearbeitung per Sprache

Textteile markieren, ausschneiden, löschen, einfügen, Wörter zusammenfügen und im Text navigieren über neue Sprachbefehle.

Erweiterte Kommandos zur Textformatierung per Sprache

Fest definierte Formatierungsbefehle können per Sprache durchgeführt werden und werden in Echtzeit im Diktat umgesetzt (WYSIWYG).

| Sprachbefehl                 | Umsetzung                                         |
|------------------------------|---------------------------------------------------|
| Schreibe jetzt fett          | Wird dieser Befehl ausgeführt, wird der diktierte |
|                              | Text ab diesem Moment fett geschrieben.           |
| Schreibe jetzt kursiv        | Wird dieser Befehl ausgeführt, wird der diktierte |
|                              | Text ab diesem Moment kursiv geschrieben.         |
| Schreibe jetzt unterstrichen | Wird dieser Befehl ausgeführt, wird der diktierte |
|                              | Text ab diesem Moment unterstrichen.              |
| Streiche jetzt durch         | Wird dieser Befehl ausgeführt, wird der diktierte |
|                              | Text ab diesem Moment <del>durchgestrichen.</del> |
| Schreibe jetzt normal        | Wird dieser Befehl ausgeführt, wird der diktierte |
|                              | Text ab diesem Moment normal ohne                 |
|                              | besondere Formatierung geschrieben.               |
| Nummerierung jetzt starten   | Wird dieser Befehl ausgeführt, wird der diktierte |
|                              | Text ab diesem Moment nummeriert.                 |
| Nummerierung stoppen         | Wird dieser Befehl ausgeführt, wird ab diesem     |
|                              | Moment die Nummerierung gestoppt.                 |
| Aufzählung starten           | Wird dieser Befehl ausgeführt, wird ab diesem     |
|                              | Moment die Aufzählung gestartet.                  |
| Aufzählung stoppen           | Wird dieser Befehl ausgeführt, wird ab diesem     |
|                              | Moment die Aufzählung gestoppt.                   |
| Linksbündig ausrichten       | Wird dieser Befehl ausgeführt, wird der diktierte |
|                              | Text ab diesem Moment linksbündig                 |
|                              | ausgerichtet.                                     |
| Rechtsbündig ausrichten      | Wird dieser Befehl ausgeführt, wird der diktierte |
|                              | Text ab diesem Moment rechtsbündig                |
|                              | ausgerichtet.                                     |
| Zentriert ausrichten         | Wird dieser Befehl ausgeführt, wird der diktierte |
|                              | Text ab diesem Moment zentriert ausgerichtet.     |
| Blocksatz ausrichten         | Wird dieser Befehl ausgeführt, wird der diktierte |
|                              | Text ab diesem Moment im Block ausgerichtet.      |

#### Alternative Schreibweisen

Legen Sie alternative Schreibweisen für eine Reihe von vorgegebenen Erkennungsresultaten fest; z.B. die Schreibweise von Euro, Abkürzungen bei Anhang, Gruppierungen von Zahlen und vielem mehr.

Export der Diktatlisten inkl. Veränderungsprotokoll im DictNow Arbeitsplatz

Export der Neuen Wörter im DictNow Administrationsprogramm

#### Suche und Filter für die Mobilen Geräte im DictNow Administrationsprogramm

#### Verbesserung des Update-Vorgangs für lokales Arbeiten

Es kann nun an den Arbeitsplätzen eingestellt werden, ob eine Aktualisierung automatisch oder manuell erfolgen soll. Arbeiten in DictNow mit einer älteren Version ist lokal möglich. Workflow Funktionen wie Diktatliste, Diktat versenden etc. stehen erst wieder zur Verfügung, nachdem das Update auf den Arbeitsplatz verteilt wurde.

## 1.2 Korrekturen / Änderungen

- Ein Problem mit der Speicherauslastung und Starten der Spracherkennungs-Hintergrundprozesse auf Server 2016 wurde korrigiert.
- Generelle Verbesserung der Speicherauslastung.
- Neue Worte aus dem persönlichen Wörterbuch können jetzt auch mit Sprache selektiert werden.
- Neue Worte werden nun auch im DictNow Cursor (Ad-Hoc Diktat) erkannt.
- Probleme mit Citrix Workspace 23.11 Umgebungen wurden behoben.
- Die Arbeitsplatzbereinigung steht wieder als Menüpunkt zur Verfügung.
- Überarbeitung der Fenster für das Hinzufügen und Bearbeiten neuer Wörter mit Regeln und Beispielen für die Spezifizierung der Aussprache.
- Neue Wörter, die bereits im zentralen Wörterbuch vorhanden sind, lösen keine Fehlermeldung mehr beim Diktatstart aus.
- Das Hinzufügen neuer Wörter mit ungültigen Aussprachen löst keine Fehlermeldung mehr beim Diktatstart aus.
- Beim Löschen von neuen Wörtern konnte es in bestimmten Konstellationen zu einem unerwünschten Verhalten kommen. Dies wurde korrigiert.
- Ein Thema beim Einlesen von Audiodateien wurde behoben.
- Arbeitsanweisungen in Remotedesktop Sitzungen (RDP/Citrix) können wieder aufgenommen werden.
- Das Abbrechen des Anmeldedialogs führt nicht mehr zu einer Fehlermeldung. Beim Programmstart führt das Abbrechen jetzt zum ordnungsgemäßen Beenden des Programms.
- Olympus-Treiber werden beim Gerätetreiber Setup für RDSK Clients jetzt mitinstalliert.
- Verbesserung der Fehlerbehandlung nach erstem Start, einer Arbeitsplatzbereinigung oder dem Hinzufügen eines Wörterbuches, wenn die Spracherkennungsprozesse die Daten noch nicht geladen haben.
- Philips Speech Mike & DPM Control Version 4.7.471.12
- Diverse Themen mit dem Ad-Hoc-Diktat in Terminal Server Umgebungen behoben.
- Wenn mehr als eine E-Mail geöffnet wurde, konnte es beim Diktieren in Outlook zu unerwünschten Seiteneffekten kommen. Dies wurde korrigiert.
- Erzeugte Fehlerberichte werden wieder übertragen.
- Unter Windows 11 Update 24 H2 oder Windows Server 2025 kann es zu diversen Themen beim Update von DictNow kommen, da in diesen Versionen seitens Microsoft einige Systemfunktionen entfernt wurden. Der Updateprozess wurde hier entsprechend angepasst.

- Klick auf die Schaltfläche Wort hinzufügen in der Workflow Leiste führt nicht mehr zu einer Problemmeldung, wenn man sich in der Aufnahme befindet.
- Zuweisung eines Wörterbuchs Medizin belegt jetzt die richtige Lizenz.
- Atlas Packages für Wörterbücher werden nun über den Systemupdater (DictNow Online Update) aktualisiert.
- Menüs wie Mikrofon kalibrieren, Wörterbuch bearbeiten und alternative Schreibweisen können nun auch während der Aufnahme / Standby aufgerufen werden. Die Aufnahme wird dann automatisch angehalten
- Single Modus UI war auf einigen Systemen nicht vollständig sichtbar.
- Atlas Packages Medizinische Verwaltung Deutsch Version 250318 (2025-03-18), Médecine - Français Version 250318 (2025-03-18)

## **1.3 Bekannte Probleme**

- Die Selbstaktualisierung des DictNow Online Updater meldet einen Fehler, wenn DictNow Version 10.0 installiert wurde. Entfernen sie vor der Server-Aktualisierung auf Version 10.1 den Schreibschutz der Dateien SystemUpdater.exe und SystemUpdater.exe.config im DictNow Programmverzeichnis auf dem Server.
- Unter Citrix Server wird auf einigen Systemen beim Spulen in einem Word-Diktat die aktuelle Position nicht visualisiert.

## 1.4 Allgemeine Informationen zum Update von DictNow Version 10.0 auf Version 10.1

- Das Update von Version 10.0 setzt eine Aktualisierung der RSDK WTS Client Terminaltreiber voraus.
- Geänderte System Anforderungen für Citrix Server. Bitte beachten Sie die Hinweise in den aktuellen IT-Voraussetzungen

## DictNow - Update - Unterlagen

Wolters Kluwer Legal Software Deutschland GmbH

Wolters-Kluwer-Straße 1 D-50354 Hürth

 Tel.:
 +49 (2233) 2055 - 005

 Fax:
 +49 (2233) 2055 - 015

 E-Mail:
 support.software-recht@wolterskluwer.com

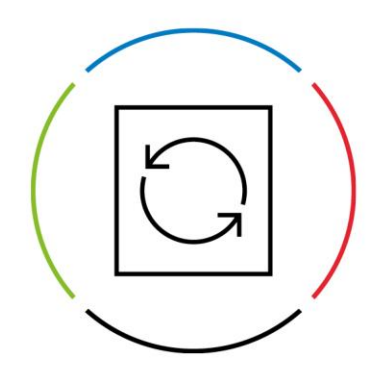

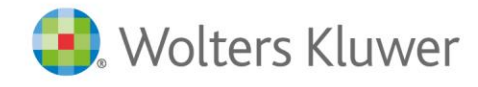